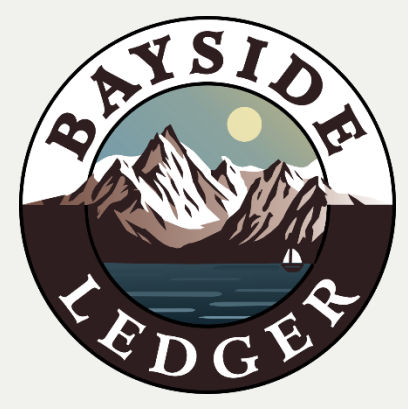

## Getting Started with Bayside Ledger

1<sup>st</sup>

Accept Engagement Letter via Ignition (our third-party billing service).

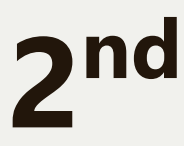

## Establish "View Only" or sometimes referred to as "Accountant View" access to your bank accounts.

Common accounts to grant access are as follows:

- Business Checking
- Business Savings
- Business Credit Cards

3<sup>rd</sup>

## Grant access to your QuickBooks

Granting online access as follows:

- Sign into QuickBooks Online
- Go to Settings & Select Manage Users
- Select the Accounting Firm tab
- Select Invite
- Enter Accountants Info & Save